# Title: Connecting SigmaWin+ Ver.7 to SERVOPACKS through an MPiec Controller

Product(s): MP3000iec Series Controllers, SigmaWin+ Ver. 7

Doc. No. AN.MPIEC.20

#### **Application Overview**

With the release of MotionWorks IEC Version 3.3 and Firmware 3.3, it is now possible to use SigmaWin+ Version 7 to connect to multiple SERVOPACK axes over the MECHATROLINK-III network.

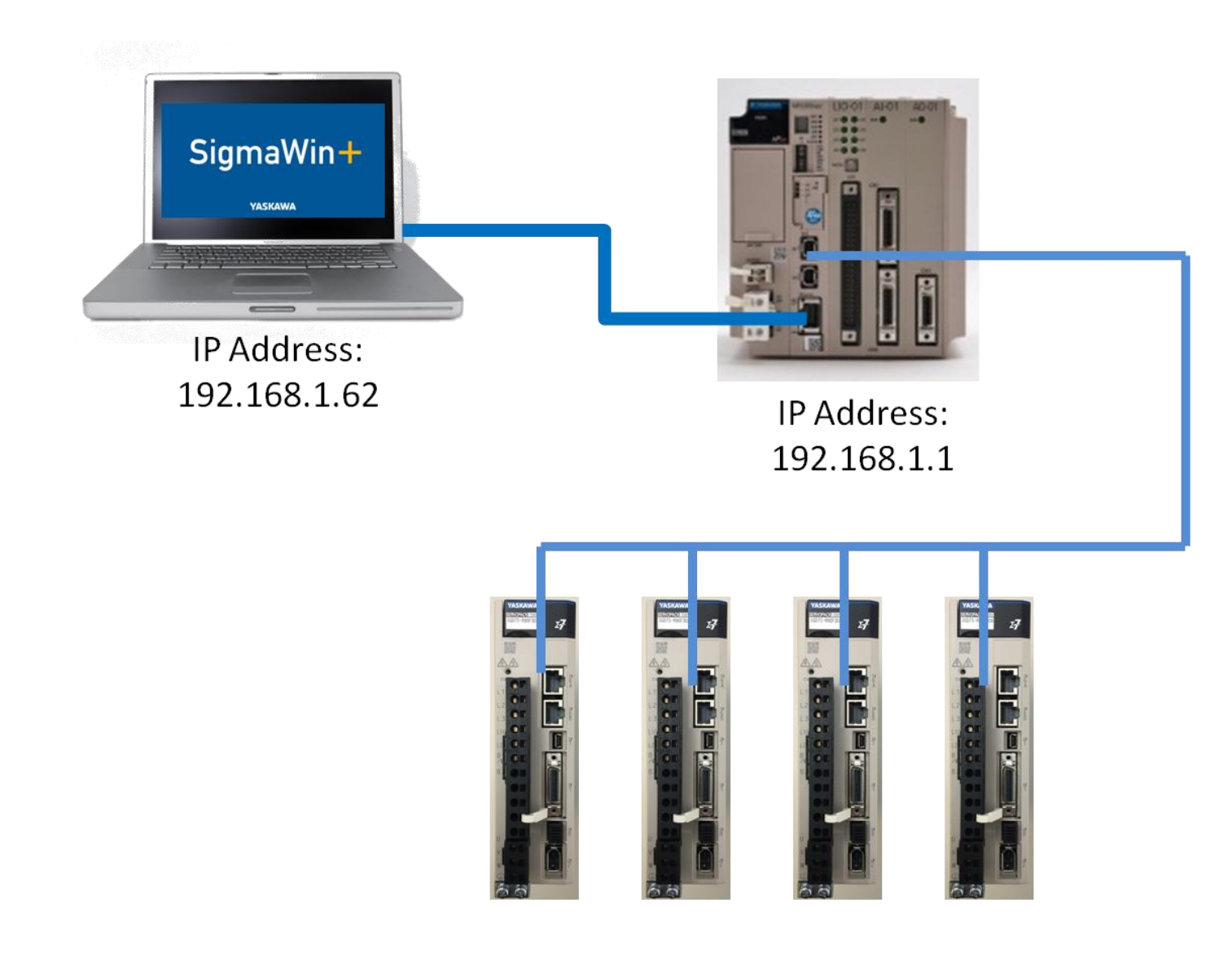

# Title: Connecting SigmaWin+ Ver.7 to SERVOPACKS through an MPiec Controller

IYASKAWA

Product(s): MP3000iec Series Controllers, SigmaWin+ Ver. 7 Doc. No. AN.MPIEC.20

#### Products Used

| Component  | Product and Model Number        |
|------------|---------------------------------|
| Servopack  | Sigma-7 Series Mechatrolink-III |
| Motor      | Sigma-7 Series Servomotors      |
| Controller | MP3000iec Series Controllers    |
| Software   | SigmaWin+ Version 7.20          |

#### **Application Requirements**

MP3000iec Series Firmware 3.3 or greater

SigmaWin+ Ver. 7.11 or greater

MECHATROLINK-III Sigma-7 SERVOPACKS

#### Application Solution and Benefits

Generally the user will connect with SigmaWin+ Version 7 for advanced tuning of axes, allowing traces down to 125 microseconds. Along with this, the many features of SigmaWin+ Version 7 allow identifying the inertia mismatch, finding notch filter frequencies through the use of the Easy FFT feature, running a Mechanical Analysis of a system, performing Auto-Tuning and utilizing One Parameter Tuning with many others to name.

With this feature, the user can now connect to all SERVOPACKS via the MP3000iec series controller instead of connecting/disconnecting to each SERVOPACKS as needed. Connecting to SigmaWin+ Version 7 from the MP3000iec controller is a big time saver and allows the user to perform all of the actions without the USB cable.

# Title: Connecting SigmaWin+ Ver.7 to SERVOPACKS through an MPiec Controller

Product(s): MP3000iec Series Controllers, SigmaWin+ Ver. 7 Doc. No. AN.MPIEC.20

#### Implementation

Download the latest below:

- <u>SigmaWin+ Version 7</u>
- MotionWorks IEC (must have partner login)

#### Steps:

1. Establish IP Address on MP3000iec Series Controller

| YASKAWA | <b>4</b> 1 | O Status     |                        | 👤 User 🗸 |
|---------|------------|--------------|------------------------|----------|
| Wel     | come G     | Guest        |                        |          |
|         |            |              |                        |          |
|         | Yask       | awa MP3300ie | c Controller Interface |          |
|         | Softwar    | e Platform   | MP3300iec              |          |
|         | Version    |              | 3.4.0                  |          |
|         | Build N    | umber        | 50                     |          |
|         | Build D    | ate          | 2017-02-01             |          |
|         | Hardwa     | re Platform  | JAPMC-CP3311-2-E       |          |
|         | Model      | lumber       | PMC-U-MP33320-RBT      |          |
|         |            |              |                        |          |

- a.
- 2. Establish IP Address on pc

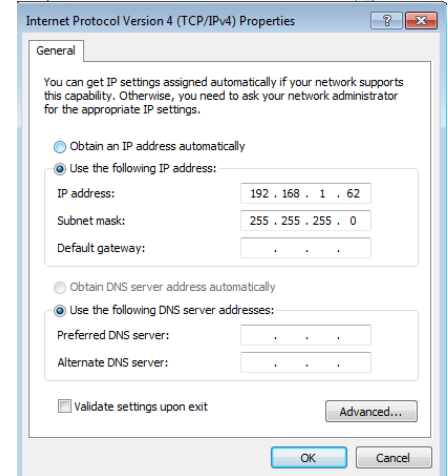

a.

# Title: Connecting SigmaWin+ Ver.7 to SERVOPACKS through an MPiec Controller

Product(s): MP3000iec Series Controllers, SigmaWin+ Ver. 7 Doc. No. AN.MPIEC.20

3. Open SigmaWin+ Version 7

a.

4. Click the Home Button > Start > Connect the SERVOPACK

| <b>a</b> | YASKAWA SigmaWin+ Ver.7                       |  |  |  |  |
|----------|-----------------------------------------------|--|--|--|--|
| Start    | Connect the SERVOPACK.                        |  |  |  |  |
| Save     | Start SigmaWin+ offlir Connect the SERVOPACK. |  |  |  |  |
| Options  | Open a project file.                          |  |  |  |  |

YASKAWA

 If the Communications Settings window does not show 'Select the connection method.', click on the 'Search Again' at the top left hand corner to search for SERVOPACKS

| Search | Annin         |                 |                  |            |         |           |  |
|--------|---------------|-----------------|------------------|------------|---------|-----------|--|
| Jearch | nyan          |                 |                  |            |         |           |  |
| Connec | t Circuit No. | Station Address | SERVOPACK        | Servomotor | Options | Axis Name |  |
|        | 1             | 3-0             | SGD7W30A         |            |         |           |  |
| 1      | 1             | 5               | SGD75-****30A*** |            |         |           |  |
|        |               |                 |                  |            |         |           |  |
|        |               |                 |                  |            |         |           |  |

# Title: Connecting SigmaWin+ Ver.7 to SERVOPACKS through an MPiec Controller

Product(s): MP3000iec Series Controllers, SigmaWin+ Ver. 7 Doc. No. AN.MPIEC.20

6. In the 'Select the connection method.' screen, click the 'Communications Settings' button at the top right hand corner

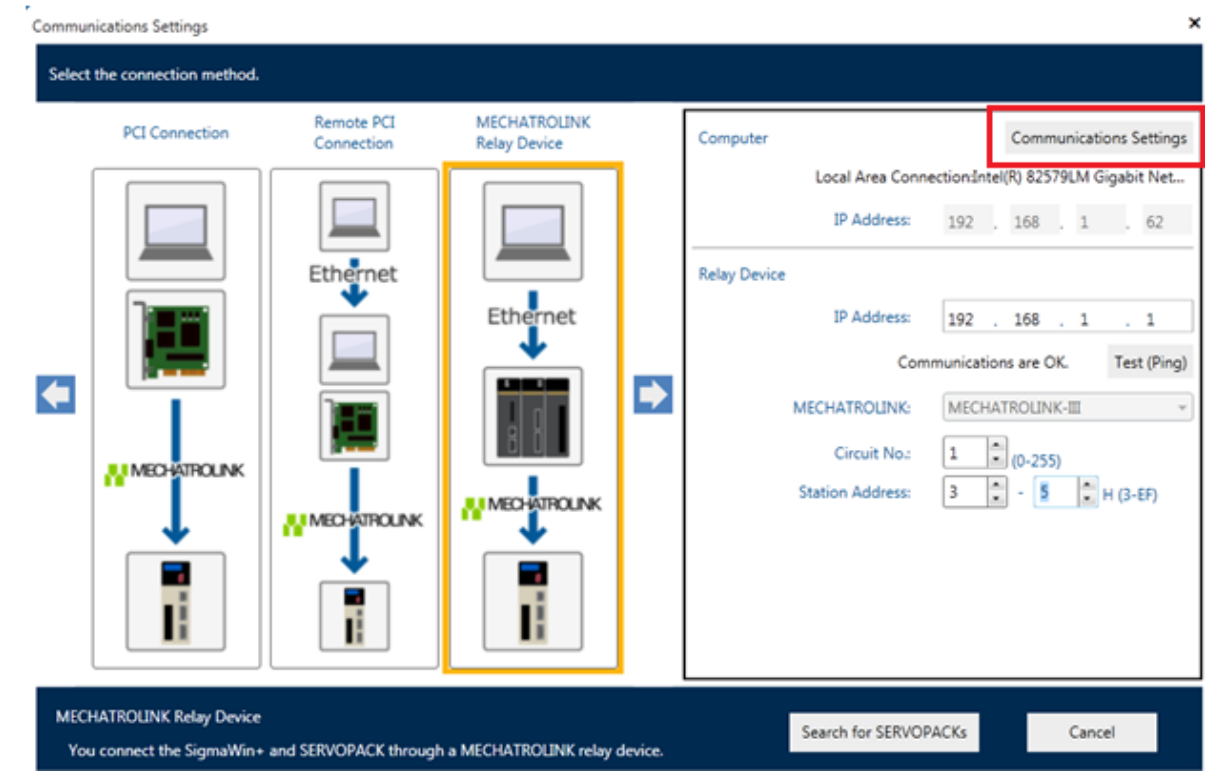

- 7. Click the drop down arrow and select 'Local Area Connection'
- 8. Type in the IP address from step 2 within 'IP Address' and 'Default Gateway'
- 9. Check the box 'Backup the above information when the settings are made'

a

# Title: Connecting SigmaWin+ Ver.7 to SERVOPACKS through an MPiec Controller Product(s): MP3000iec Series Controllers, SigmaWin+ Ver. 7 Doc. No. AN.MPIEC.20 10. Click 'Set' Image the computer Network Settings.

| Change the computer network settings.  | Current Computer Network Settings                                                    |
|----------------------------------------|--------------------------------------------------------------------------------------|
| Network adapter: Local Area Connection | Network Adapter<br>Local Area Connection:Intel(R) 82579LM Gigabit Network Connection |
| -                                      | Settings: Use the following settings.                                                |
| IP Address: 192 . 168 . 1 . 62         | IP Address: 192.168.1.62                                                             |
| Subnet Mask: 255 . 255 . 0             | Subnet Mask: 255.255.255.0                                                           |
| Default Gateway: 192 . 168 . 1 . 62    | Default Gateway:                                                                     |
|                                        | Back up the above information when the settings are made.                            |
| Set                                    | Cancel                                                                               |

a. 11. Click on the blue right arrow to find the icon, 'MECHATROLINK Relay Device'

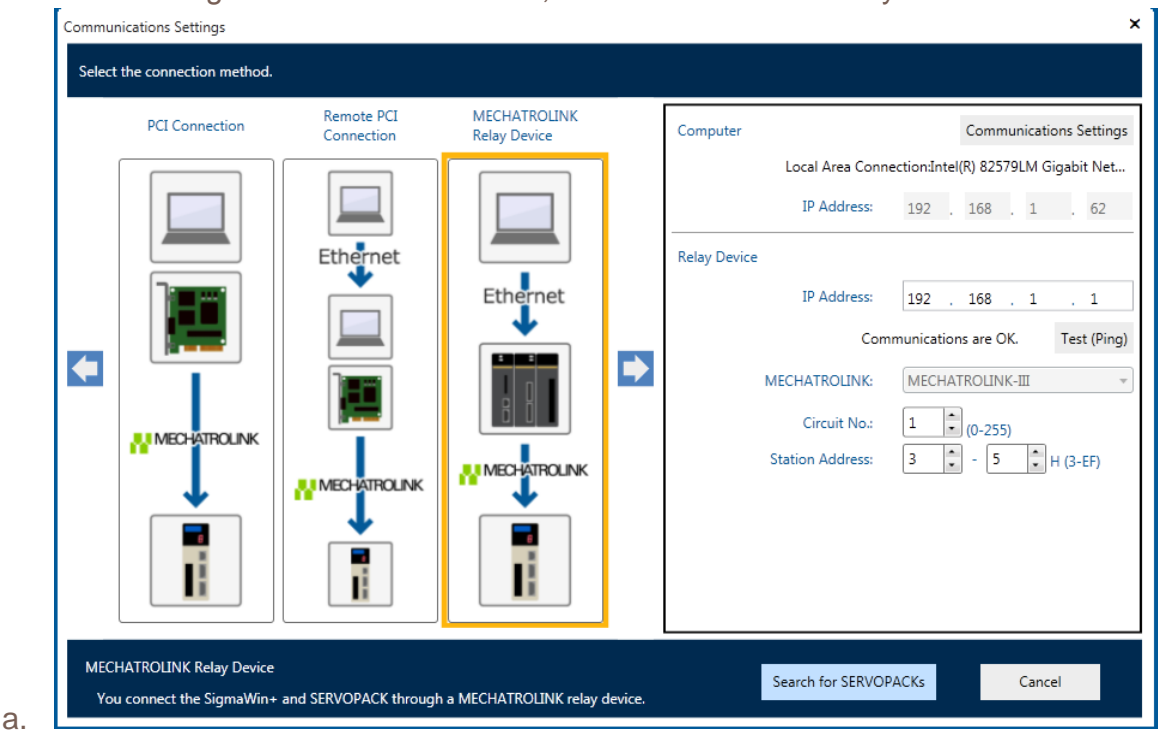

## Title: Connecting SigmaWin+ Ver.7 to SERVOPACKS through an MPiec Controller

Product(s): MP3000iec Series Controllers, SigmaWin+ Ver. 7 Doc. No. AN.MPIEC.20

- 12. In Relay Device Section at the right, type in the IP Address of the MPiec Controller
- 13. Click on 'Test(Ping)' to check the connection
  - a. 'Communications are OK.' should appear
- 14. Select the range of SERVOPACKS to find in Hex by starting at Station Address 3 to the maximum number of nodes on the system

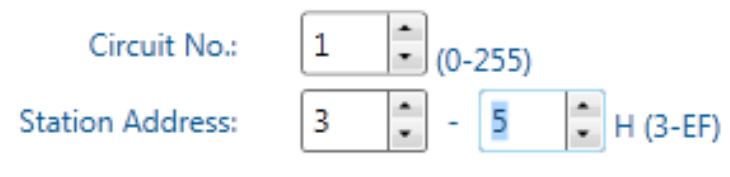

YASKAWA

- a.
- 15. Click on 'Search for SERVOPACKS'
- 16. The SERVOPACKS on the network should have been found and shown as below

| <u> </u> | -           | 0               | 650 VOD 4 617     | <b>a</b> . | 0.11    |           |  |
|----------|-------------|-----------------|-------------------|------------|---------|-----------|--|
| Connect  | Circuit No. | Station Address | SERVOPACK         | Servomotor | Options | Axis Name |  |
|          | 1           | 3-0             | SGD/W-****30A**** |            |         |           |  |
| 1        | 1           | 5               | SGD7S-****30A***  |            |         |           |  |
|          |             |                 |                   |            |         |           |  |

# Title: Connecting SigmaWin+ Ver.7 to SERVOPACKS through an MPiec Controller

**YASKAWA** 

Product(s): MP3000iec Series Controllers, SigmaWin+ Ver. 7 Doc. No. AN.MPIEC.20

- 17. Use the checkbox at the left of each SERVOPACK to connect
- 18. Click 'Connect'

a.

19. When connected, the screen will look like below

| <b>a</b>                           | ١           | ASKAWA       | Sign | naWi | in+ Ver. | 7 | - | × |
|------------------------------------|-------------|--------------|------|------|----------|---|---|---|
|                                    |             |              |      |      |          |   |   |   |
| 0103-SGD7W-1R6A30/<br>Rotary motor | 1700        |              | *    |      |          |   |   |   |
| POWER                              | HBB<br>FSTP | P-OT<br>N-OT |      |      |          |   |   |   |
| Rotary motor                       | HBB<br>FSTP | P-OT<br>N-OT |      |      |          |   |   |   |
| 0105-SGD7S-R90F30A                 |             |              |      |      |          |   |   |   |
| Rotary motor                       | HBB<br>FSTP | P-OT<br>N-OT |      |      |          |   |   |   |
|                                    |             |              |      |      |          |   |   |   |

# Title: Connecting SigmaWin+ Ver.7 to SERVOPACKS through an MPiec Controller

Product(s): MP3000iec Series Controllers, SigmaWin+ Ver. 7 Doc. No. AN.MPIEC.20

#### 20. Now it is possible to edit parameters, take traces, etc.

| Connect Disconnect                                                                             | 0103-SGD7W-1R6A30A700 Display Method Standard |                                                                                                    |   |                                                                                    |   |  |
|------------------------------------------------------------------------------------------------|-----------------------------------------------|----------------------------------------------------------------------------------------------------|---|------------------------------------------------------------------------------------|---|--|
| Axis A Axis B Axis B Rotary motor                                                              |                                               |                                                                                                    |   |                                                                                    | 4 |  |
| Parameters                                                                                     | 7                                             | Setup                                                                                                    | 7 | Test Run                                                                           | 7 |  |
| Edit Parameters                                                                                |                                               | Servopack Axis Name Setting<br>Reset Absolute Encoder<br>Multi-turn Limit Setup<br>Adjust the Speed and Torque Reference Offset | * | Jog<br>Program JOG Operation                                                       |   |  |
| Alarm                                                                                          | 7                                             | Trace                                                                                                    | 7 | Edit Table                                                                         | 7 |  |
| E Display Alarm<br>Alarm Trace<br>Reset Motor Type Alarm                                       |                                               | Real Time Trace                                                                                                    |   | <u>Edit Program Table</u><br><u>Edit Zone Table</u><br><u>Edit Jog Speed Table</u> |   |  |
| Monitor                                                                                        | 7                                             | Tuning                                                                                                    | 7 | Solution                                                                           | 7 |  |
| Read Product Information     Monitor     Monitor     Wiring Check     Online Vibration Monitor | * III *                                       | Tuning                                                                                                    |   | Mechanical Analysis<br>Ripple Compensation                                         |   |  |

YASKAWA

×

a.

# Title: Connecting SigmaWin+ Ver.7 to SERVOPACKS through an MPiec Controller

**YASKAWA** 

Product(s): MP3000iec Series Controllers, SigmaWin+ Ver. 7 Doc. No. AN.MPIEC.20

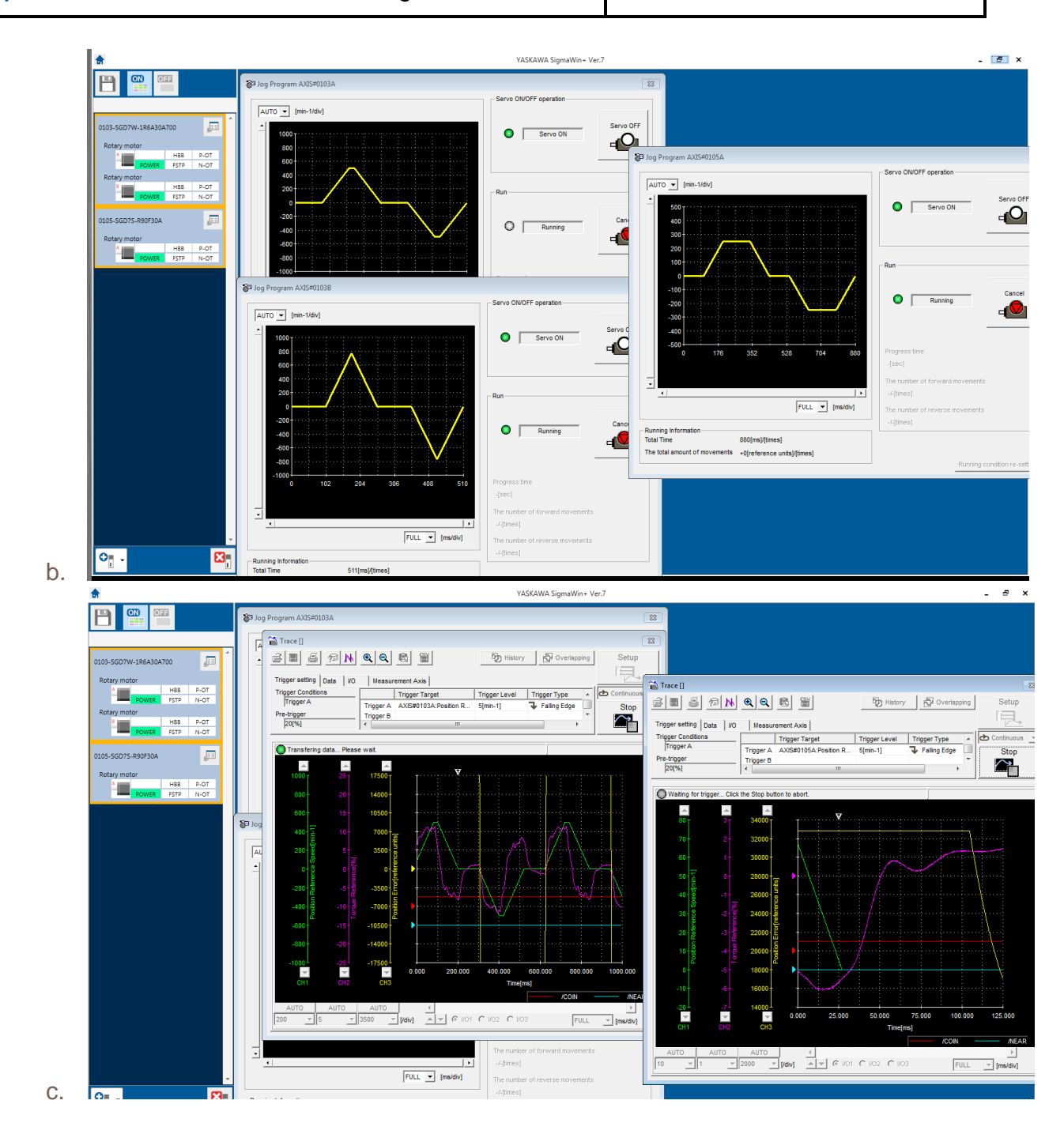